## 投资者产品信息查询操作指南

尊敬的投资者:

感谢您认购万家共赢资产管理有限公司(以下简称"管理人")设立的产品。

本公司"资产管理计划"或"资产支持专项计划"的资产信息及信息披露文件可通过管理人官方网站(win.wjasset.com) 进行查阅,详细步骤请参考附件。

如有疑问请致电管理人客服电话021-38909988(服务时间:管理人工作日9:00-11:30,13:00-17:00)。我们将竭诚为您 提供优质的服务。

特此公告。

附件1:资产信息及信息披露文件查询步骤

## 附件1:资产信息及信息披露文件查询步骤

第一步:打开管理人官方网站(win.wjasset.com)点击"立即登录"或"我的产品"进行登录。

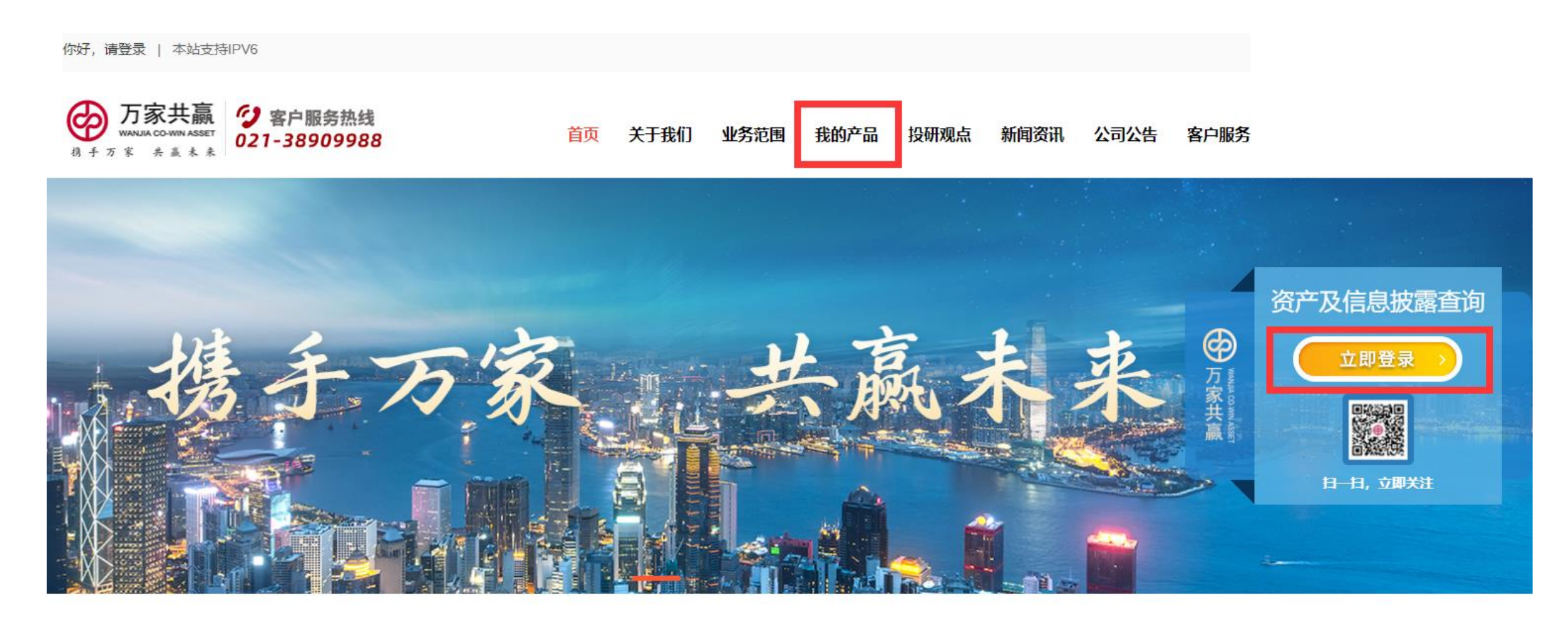

## 第二步:进入登录界面后,可选择通过"证件号码"或"理财账号"进行登录。

- (1) 个人投资者选择通过证件号码进行登录的,对应选择在管理人处预留的证件类型,登录账号为预留的证件号码。登录密码 默认为预留证件号码的后六位数字(汉字视为2位),证件号码不足6位或遇到非数字字符请以"0"代替。
- (2) 个人投资者选择通过理财账号进行登录的,登录密码默认为投资者证件号码的后六位数字(汉字视为2位),证件号码不 足6位或遇到非数字字符时请以"0"代替。
- (3)机构投资者请选择通过理财账号进行登录,登录密码默认为授权经办人证件号码的后六位数字(汉字视为2位),证件号码不足6位或遇到非数字字符时请以"0"代替。如无授权经办人,登录密码默认为法人证件号码的后六位数字(汉字视为2位),证件号码不足6位数或遇到非数字字符时请以"0"代替。

| 万家共赢<br>WARKIA CO-WIN ASSET |                                          |  |  |
|-----------------------------|------------------------------------------|--|--|
| 0                           | 网上去构成马                                   |  |  |
| 给财富一个成长的家                   | 网上宣词豆求<br>理财账号                           |  |  |
| 0.3.                        | 证件号码<br>理财账号                             |  |  |
|                             | ····································     |  |  |
|                             | 忘记燃码                                     |  |  |
|                             | 登录即可查询持有产品的资产净值。信息披露等信息<br>投资人产品信息查询操作指南 |  |  |
| 和●<br>封一扫立即关注               |                                          |  |  |

第三步:登录成功后,点击左侧导航栏即可查询对应信息。

| $\mathbf{\Psi}$ | 万家共赢<br>WANNA CO-WIN ASSET |                                                 |  |
|-----------------|----------------------------|-------------------------------------------------|--|
| 刀脉柱             | 70 L/ EB CV CV             |                                                 |  |
| $\mathbf{O}$    | 首页                         |                                                 |  |
| 0               | 资管计划                       | 尊敬的 <mark>刘</mark> * 女士, 欢迎进入万家共赢资产管理有限公司网上查询系统 |  |
| O               | 交易历史查询                     |                                                 |  |
| D               | 产品净值查询                     |                                                 |  |
|                 | 信自披露                       |                                                 |  |
|                 |                            |                                                 |  |
| O               | 个人信息设置                     |                                                 |  |
| -               |                            |                                                 |  |
|                 | <u>一 文主赵山</u>              |                                                 |  |